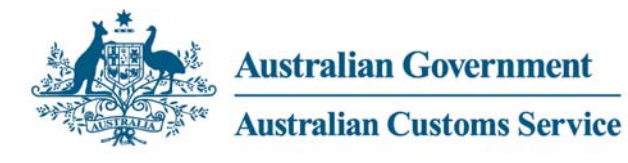

## How to email a screenshot

If you need to contact the Help Desk, you should have ready the following information.

As well as a description of the error or problem, Customs will want to know:

- Your name
- Your organisation's name
- Your organisation's ABN
- Your phone number and email address
- The operating system you are using eg: Microsoft XP
- A request (RQ) number if the problem relates to a previously reported one

The Help Desk may also request that you email a screenshot of the error or problem.

To do this, you will need to have a current Internet connection, with a valid email address.

1. Maximize the window you'd like to capture.

2. To copy/capture the window, hold down **ALT + Print Scrn** at the same time. To capture the entire screen, just press **Print Scrn**.

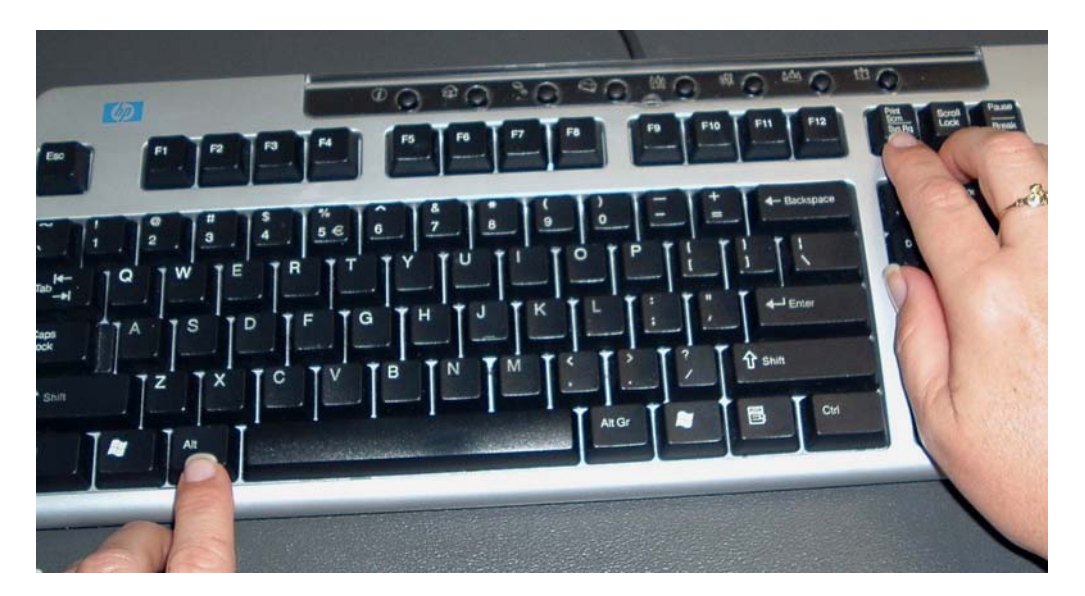

3. Open a new document in MS Word.

4. Paste the screenshot by holding down the **CTRL** and **V** keys at the same time.

This will 'paste' your captured image to the Word document.

| 🗟 Document 1 - Microsoft Word                                                                                                    |
|----------------------------------------------------------------------------------------------------|
| 🕞 🃆 Paste Al Items - 🔯                                                                                                    |
| ] Elle Edit View Insert Format Iools Table Window Help Adobe PDF                                                                                                    |
| 12 12 12 12 12 12 12 12 12 12 12 12 12                                                                                                    |
| Normal • Times New Roman • 12 • B / U 下書 書 註 注 译 译 □ • & • ▲ • ↓                                                                                                    |
| ■ 1000 · · · · 72 · · · · 36 · · · · 72 · · · · 100 · · · · 144 · · · · 180 · · · 216 · · · 252 · · · 280 · · · 324 · · · 356 · · · 396 · · · 422 · · · · ■                                                                                                    |
| Image former bank from the street tasks         Image former bank from the street tasks         Image for tasks         Image for tasks         Image for tasks         Image for tasks         Image for tasks         Image for tasks         Image for tasks         Image for tasks         Image for tasks         Image for tasks         Image for tasks                                                                                                    |
| 30<br>30<br>30     Transfer for the Base for the Base for the B |
|                                                                                                    |
|                                                                                                    |
|                                                                                                    |
| Page 1 Sec 1 1/1 At 73.5pt Ln 1 Col 2 REC RKK EXT OVER Langish (Aus ) Lag                                                                                                    |

5. Go to File in your Word toolbar, then Send to, and Mail Recipient (as Attachment)

| <u>ا</u> آھ | ocum                                                                                                    | ent1 -                     | Micros | oft Wor | d     |                  |                                                                                                    |
|-------------|----------------------------------------------------------------------------------------------------|----------------------------|--------|---------|-------|------------------|----------------------------------------------------------------------------------------------------|
| Eile        | <u>E</u> dit                                                                                                    | ⊻iew                       | Insert | Format  | Tools | T <u>a</u> ble   | e <u>R</u> oboPDF <u>W</u> indow <u>H</u> elp                                                                                                    |
|             | New         Ctrl+           Open         Ctrl+           Close         Ctrl+                                                                                                    |                            |        |         |       | Ctrl+N<br>Ctrl+O |                                                                                                    |
|             | Save Ctrl+<br>Save As<br>Save as PDE<br>Save as Web Page<br>Versions<br>Web Page Preview<br>Page Setup                                                                                                    |                            |        |         |       | Ctrl+S           |                                                                                                    |
|             | Print Print | Pre <u>v</u> iev<br><br>To | V<br>  |         |       | Ctrl+P           | ⊳<br>▶ @ Mail Recipient                                                                                                    |
|             | Properties <u>1</u> H:\All Blacks.doc <u>2</u> D:\\Statistical Clearing House inf <u>3</u> C:\Program Files\\SEDIAdminGuide.doc <u>4</u> D:\\To make Print Screen work1.doc                                                                                                    |                            |        |         |       |                  | <ul> <li>Mail Recipient (as Attachment)</li> <li>Mail Recipient as PDF</li> <li>Routing Recipient</li> <li>Exchange Folder</li> <li>Online Meeting Participant</li> <li>Eax Recipient</li> </ul> |
|             | E <u>x</u> it                                                                                                    |                            |        |         |       |                  | Microsoft <u>P</u> owerPoint                                                                                                    |

This will attach the document to an email.

6. Send the email. The email address is cargosupport@customs.gov.au

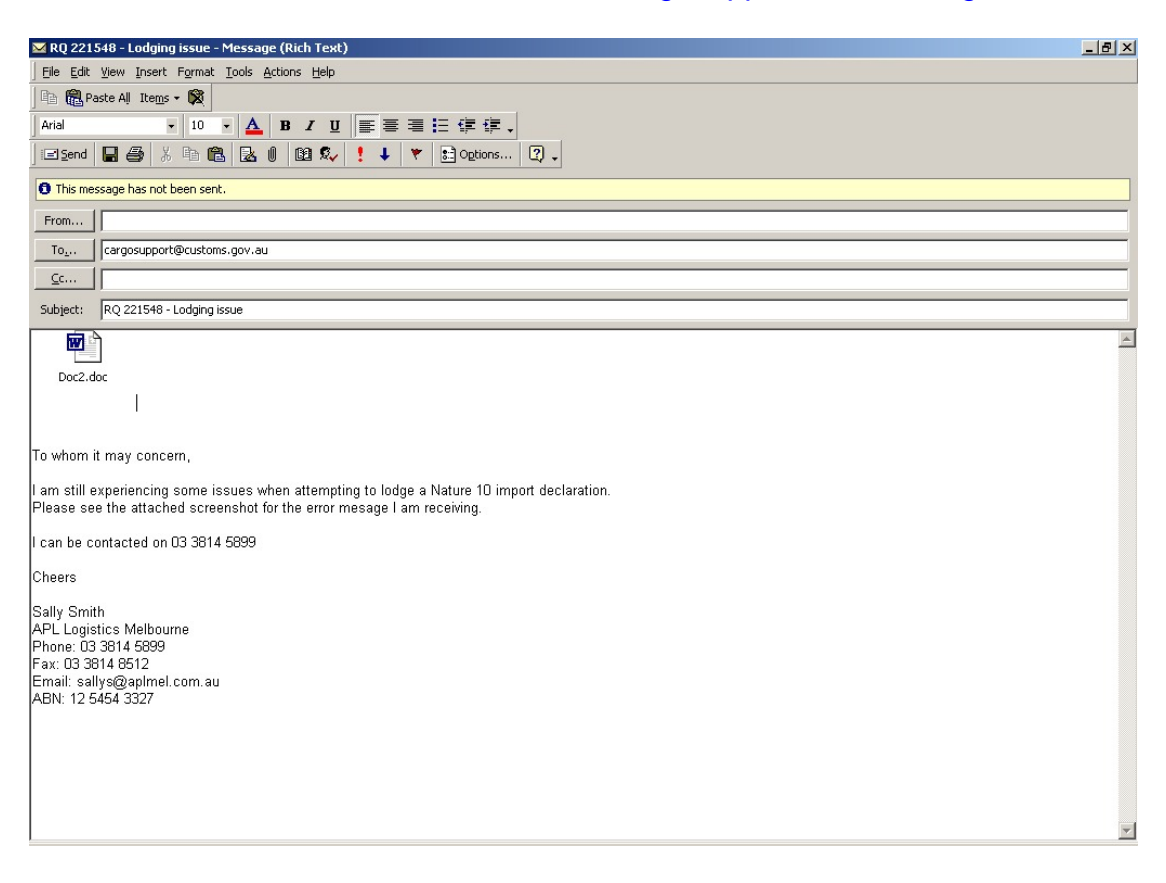

Ensure that you include all relevant information, as outlined in the beginning of this document. This makes it easier for Customs to assist, and contact you if necessary.